## VADEMECUM PER REGISTRAZIONE ALLA PIATTAFORMA E ISCRIZIONE AI CENTRI ESTIVI DOMUS COOP

Apertura iscrizioni Centri Estivi Domus Coop: Lunedì 22 aprile 2024;

## **REGISTRAZIONE PER I NUOVI ISCRITTI ALLA PIATTAFORMA**

- Andare sul sito <u>www.weforli.it</u>
- Cliccare su Area utenti

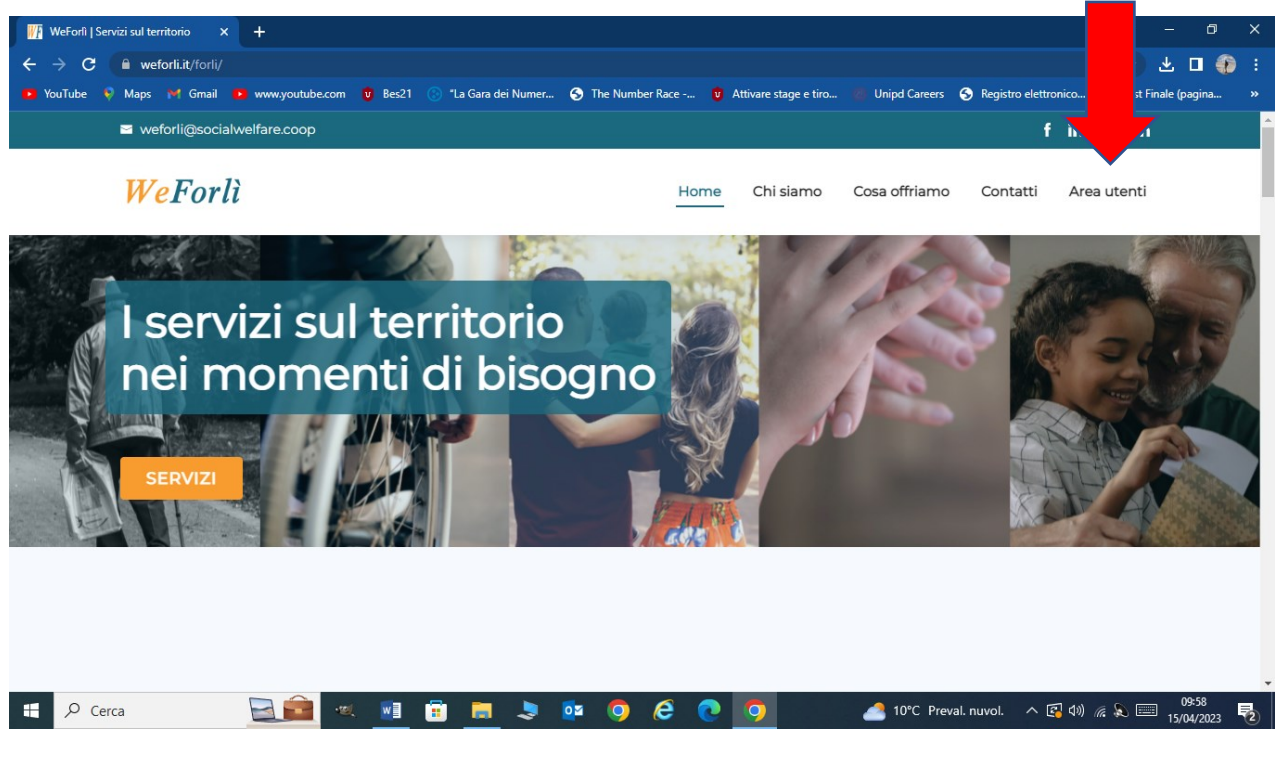

• Cliccare su Registrati ora.

| 🕎 WeForli   Servizi sul territorio 🗙 🕂     |                                                                          | ~ − 0° ×                                                       |
|--------------------------------------------|--------------------------------------------------------------------------|----------------------------------------------------------------|
| ← → C                                      |                                                                          | 년 🛧 🖵 🎲 :                                                      |
| 💶 YouTube 💎 Maps 🔰 Gmail 💶 www.youtube.com | 🗴 😰 Bes21 🛞 "La Gara dei Numer 📀 The Number Race 😈 Attivare stage e tiro | 🌒 Unipd Careers 😙 Registro elettronico 😈 Test Finale (pagina » |
| 🞽 weforli@socialwelfare.c                  |                                                                          | fin fin                                                        |
| WeForlì                                    | <b>WeForlì</b>                                                           | ntatti Area utenti                                             |
|                                            |                                                                          | And Calo                                                       |
| l servizi                                  | Email/login                                                              |                                                                |
| nei mor                                    | Paseunord                                                                |                                                                |
|                                            |                                                                          |                                                                |
| SERVIZI                                    | Accedi al Accedi alla velfare aziendale piattaforma                      |                                                                |
|                                            | \\elfareX WeForli                                                        |                                                                |
|                                            | Password                                                                 | d dimenticata?                                                 |
|                                            | Non hai ancora un account? Registrati ora                                |                                                                |
| 🕂 🔎 Cerca                                  | × 📑 🖬 🛤 🧕 😐 🌖 🙆 💽                                                        |                                                                |

• Compilare tutti i campi di **Registrazione Utente**. <u>L'UTENTE CHE SI REGISTRA È IL GENITORE</u> <u>A CUI INTESTATA LA FATTURA</u>. Cliccare su **Invia il codice**.

|  | - |
|--|---|
|  | • |

| 🌃 WeForlì   Servizi sul territorio 🗙 🕂     |                                                            |                                         | ~ - © ×                                                     |
|--------------------------------------------|------------------------------------------------------------|-----------------------------------------|-------------------------------------------------------------|
| ← → C 🔒 weforli.it/forli/                  |                                                            |                                         | 🖻 🖈 보 🛛 🎲 :                                                 |
| 🔹 YouTube 🕴 Maps 💓 Gmail 📭 www.youtube.com | n 🤨 Bes21 🛞 "La Gara dei Numer 🜖 The                       | Number Race 🖁 Attivare stage e tiro 🛞 U | nipd Careers 📀 Registro elettronico 😈 Test Finale (pagina » |
| 🗃 weforli@socialwelfare.d                  | Registrazione utente                                       |                                         | ↑ fin fin                                                   |
| <b>WeForlì</b>                             | Privato                                                    | Azienda                                 | ntatti Area utenti                                          |
|                                            | Cognome*                                                   | Nome*                                   | 1000                                                        |
| l servizi<br>nei mor                       | Indirizzo*                                                 | CAP*                                    | S - AN                                                      |
| SERVIZI                                    | Comune*                                                    |                                         |                                                             |
|                                            | Telefono*                                                  |                                         |                                                             |
|                                            | In<br>Verrà inviata, all'indirizzo email indicato, una mai | via il codice                           | mpo v                                                       |
| 🗄 🔎 Cerca 🛛 📃 🖻                            | ، 💽 😓 💼 🗈 🔍                                                | 🧿 é 💽 🧿 🔷                               | 10°C Preval. nuvol. へ 🕼 🕬 🦟 🔊 🗐 15/04/2023 🌄                |

• Riceverete il codice da inserire per accedere sull'indirizzo e-mail che avete inserito. Inserite il codice ricevuto e il codice fiscale dell'utente che si sta registrando. Cliccare su **Prosegui.** 

| 🌃 WeForîl   Servizi sul territorio 🗙 🕂     |                                                                                                    | ~ - 0 ×                                                                                                    |
|--------------------------------------------|----------------------------------------------------------------------------------------------------|----------------------------------------------------------------------------------------------------|
| ← → C                                      |                                                                                                    | 년 ☆ 🛃 🗊 💨 :                                                                                                    |
| 🕨 YouTube 💡 Maps 🎽 Gmail 💌 www.youtube.com | n 🤨 Bes21 🛞 "La Gara dei Numer 🌖 The Number Race 🤠 Attivare stage e tiro 🐻 Unipd Care                                                                                                    | ers 📀 Registro elettronico 😈 Test Finale (pagina »                                                                                                    |
| 🛛 weforli@socialwelfare.d                  |                                                                                                    | ≜ fin fin                                                                                                    |
| <b>WeForl</b> ì                            | Telefono*                                                                                                    | ntatti Area utenti                                                                                                    |
|                                            | Email*                                                                                                    |                                                                                                    |
| l servizi<br>nei mor                       | Invia il codice Verrà inviata, all'indirizzo email indicato, una mail contenente un codice di verifica da inserire nel campo "Inserisci il codice ricevuto". Inserisci il codice ricevuto* |                                                                                                    |
| SERVIZI                                    | Codice fiscale*                                                                                                    | The second second secon |
|                                            | Prosegui                                                                                                    |                                                                                                    |
|                                            | Torna al login                                                                                                    |                                                                                                    |
| E 🔎 Cerca                                  | al 📑 📑 📕 🤰 📴 🌖 🙆 💽 💁 📤 10°C                                                                                                    | Preval. nuvol. 🔺 🚱 🕼 🌾 🔊 📰 10:07 🌄                                                                                                    |

• Riceverete un'email di conferma con la password da utilizzare al primo accesso. Cliccare su **Torna** al login.

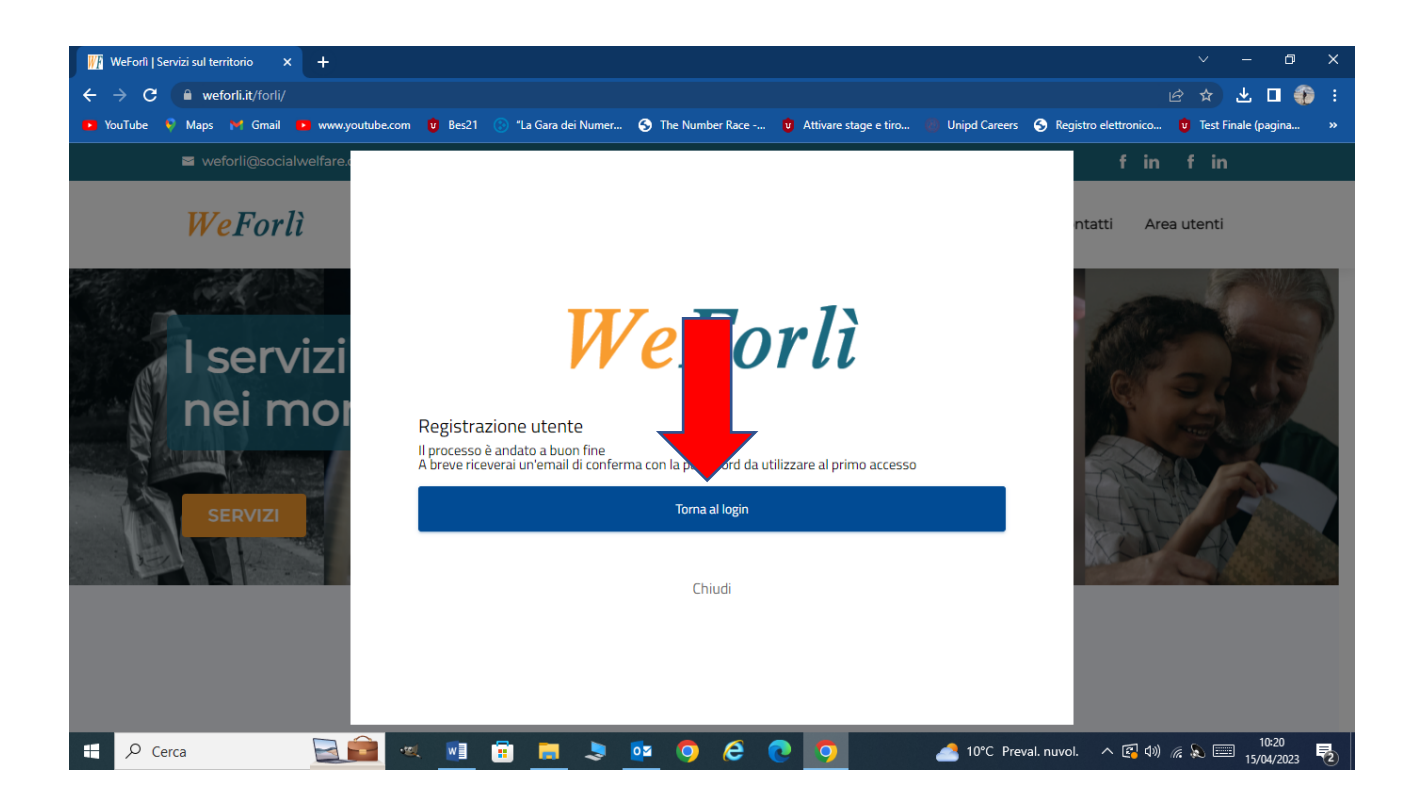

## ACCESSO PER CHI È GIÀ ISCRITTO ALLA PIATTAFORMA

- Andare sul sito www.weforli.it
- Cliccare su Area utenti

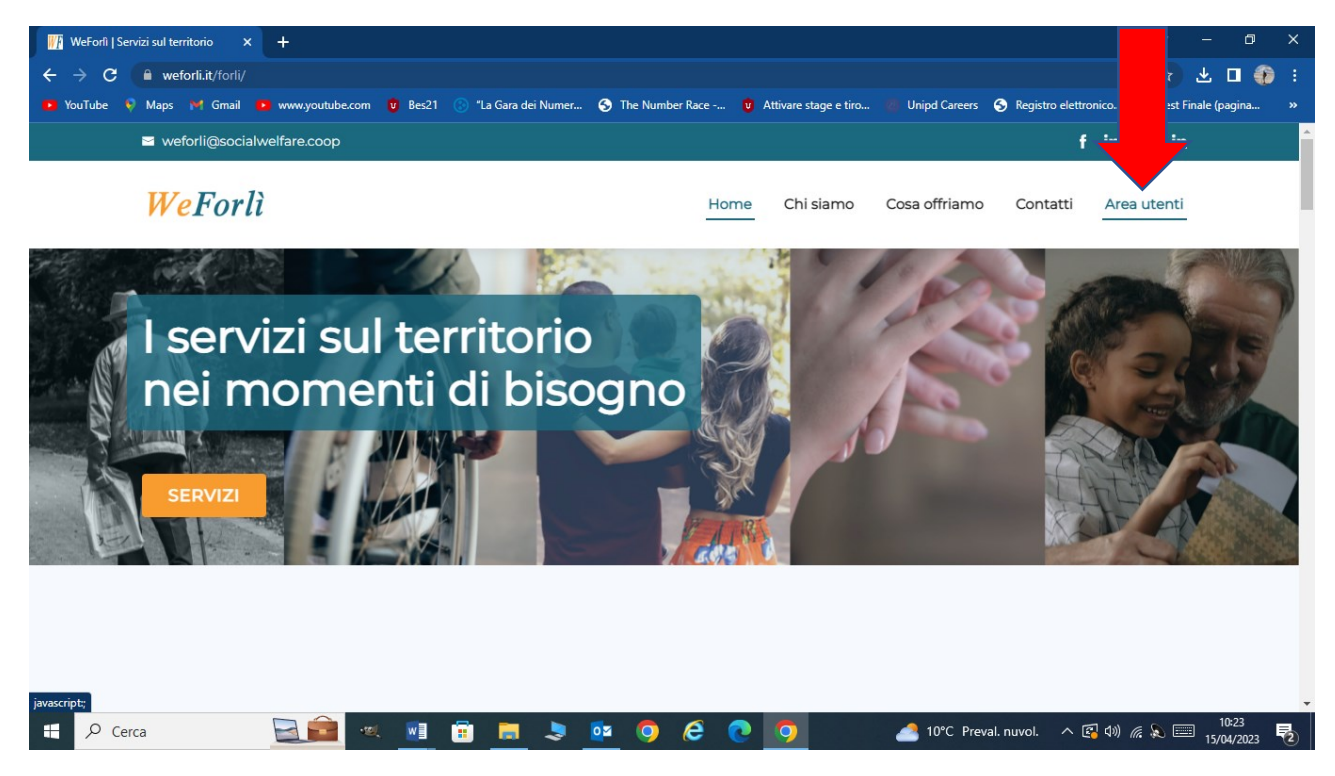

 Inserire le proprie credenziali -e-mail e password- e poi cliccare su Accedi alla piattaforma WeForlì. Se non ricordate la password potete recuperarla cliccando su Password dimenticata. Vi verrà inviata via e-mail una password provvisoria per accedere una prima volta e poi verrà chiesto di modificarla.

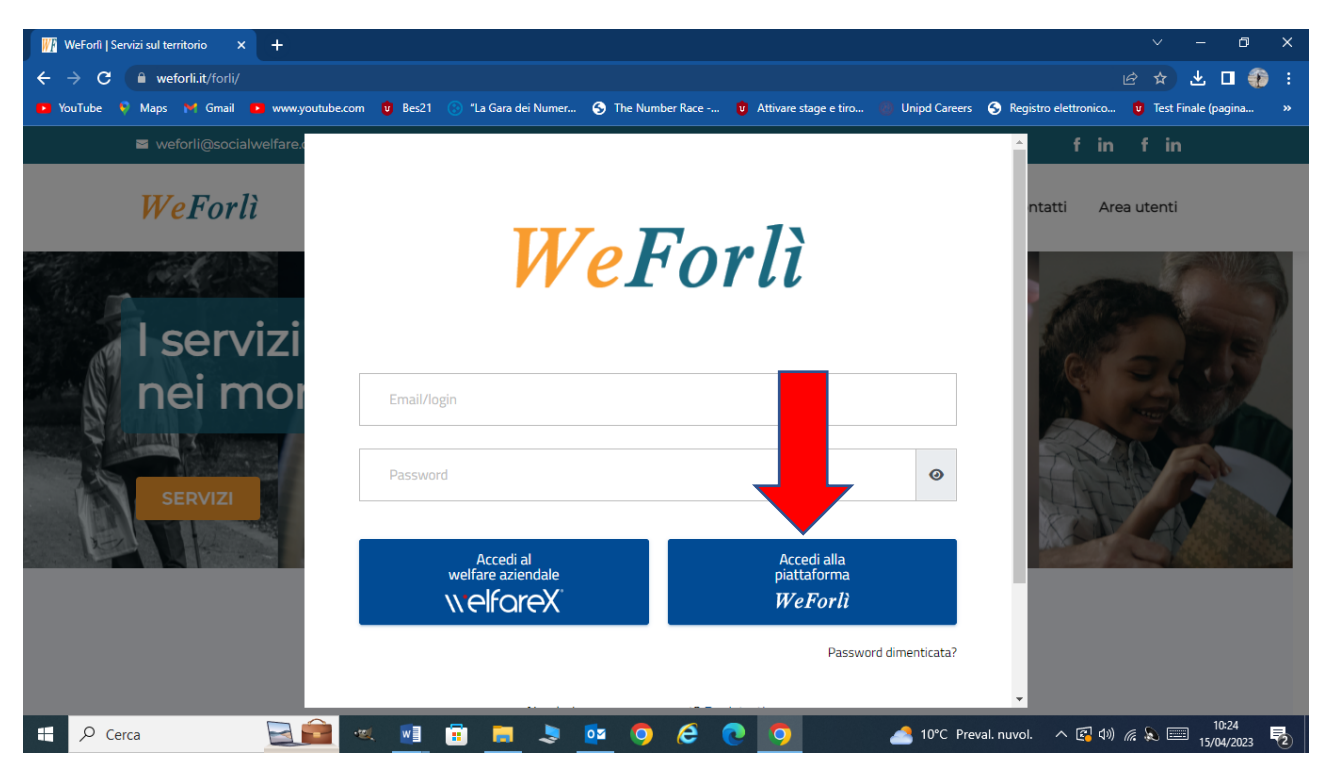

## PROCEDURA PER ISCRIZIONE AL CENTRO ESTIVO

- Una effettuato l'accesso in piattaforma compaiono i servizi disponibili. I nostri servizi sono:
  - Centri Estivi Domus Coop dal 10 giugno al 2 agosto e dal 26 agosto al 30 settembre;
  - Centri Estivi Domus Coop dal 2 al 13settembre.

È possibile che troviate i servizi in posizioni diverse rispetto alla schermata qui salvata.

Cliccando sul servizio troverete le informazioni rispetto alle attività. La differenziazione dei due periodi è dovuta ai diversi orari di apertura giornalieri.

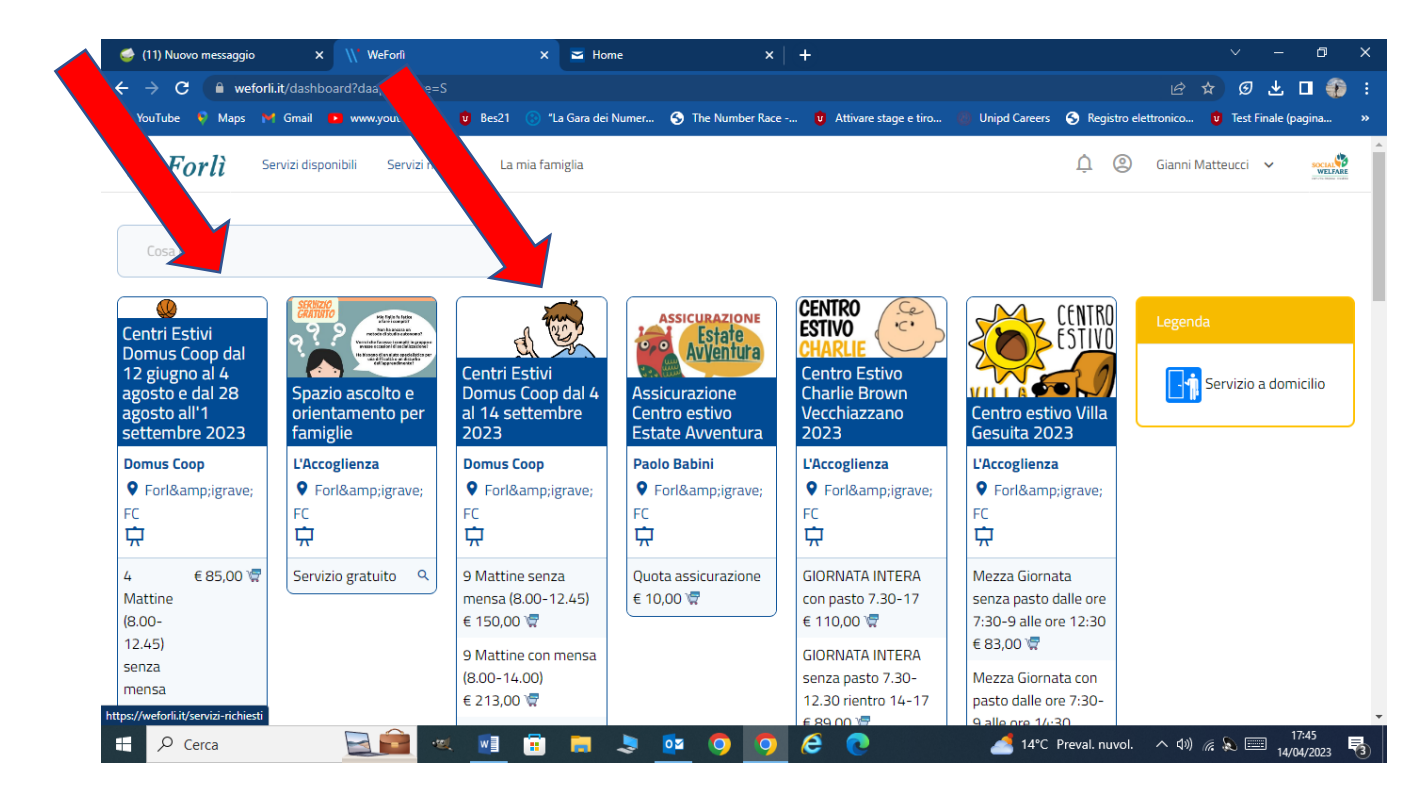

• Cliccare su Avanti.

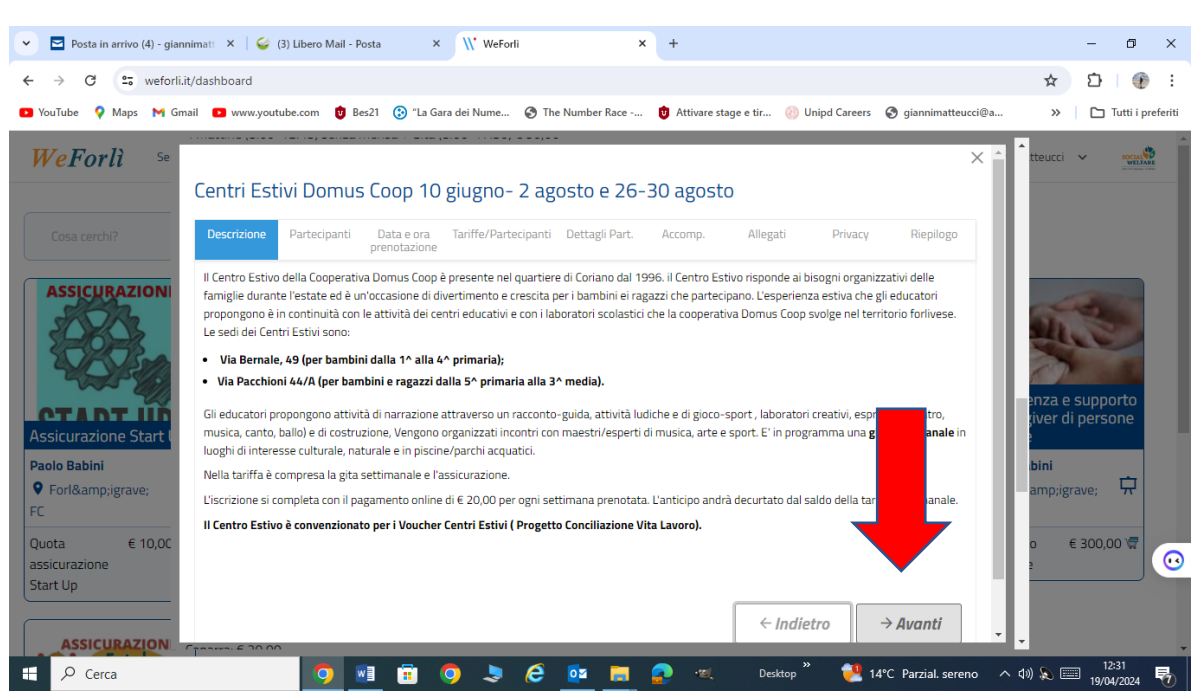

• Nella sezione **Partecipanti** selezionare il/la figlio/a, se già inserito/a negli anni precedenti e poi cliccare **Avanti.** 

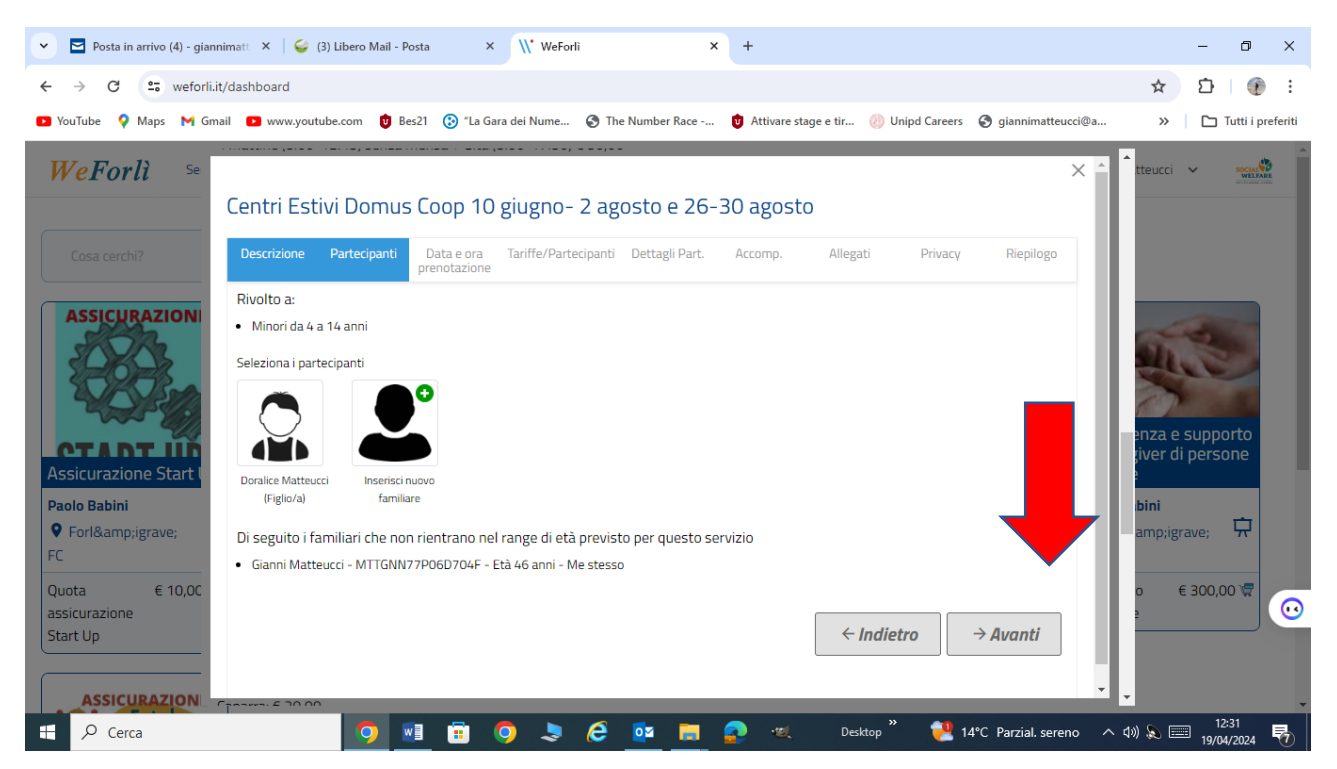

 Se siete dei nuovi iscritti alla piattaforma o dovete aggiungere un figlio cliccate su Aggiungi nuovo familiare e compilate tutti i campi (il nuovo famigliare è il figlio/a che parteciperà al Centro Estivo). Salvate e cliccate su Avanti.

| 🥩 (12) Nuovo messaggio           | × \\\' WeForlì                  | 🗙 🖬 Home                        | ×   +                              |                                     | ~ - 0 X                      |
|----------------------------------|---------------------------------|---------------------------------|------------------------------------|-------------------------------------|------------------------------|
| ← → C 🔒 weforli.it,              | /dashboard?daapprovare=S        |                                 |                                    |                                     | 🖻 🖈 🥑 达 🗖 🎲 🗄                |
| 🔁 YouTube 🎈 Maps M 🤇             | Gmail 🗈 www.youtube.com 🖞 Bes21 | 🛞 "La Gara dei Numer 🔇 The Numl | oer Race 🖞 Attivare stage e tiro 🦉 | ) Unipd Careers  S Registro elettro | nico 🖞 Test Finale (pagina » |
| settembre 2023<br>Domus Coop     | Nuovo familiaro                 |                                 |                                    |                                     | × *                          |
| Forlì                            | Nuovo fattillare                |                                 |                                    |                                     |                              |
| <b>中</b>                         | Grado di parentela*             | ▼ Cognome*                      | Nome*                              |                                     | iervizio a domicilio         |
| 4 € 85,00 \7                     |                                 |                                 |                                    |                                     |                              |
| Mattine<br>(8.00-<br>12.45)      | Codice fiscale*                 | Data di nascita*                | Luogo                              | di nascita*                         |                              |
| senza<br>mensa<br>+ Gita         | Comune di residenza*            | •                               | Nazione di residenza               | *                                   |                              |
| (8.00-<br>17.30)                 | Email                           |                                 | Telefono                           |                                     |                              |
| 4 Mattine (8.00-                 |                                 |                                 |                                    |                                     |                              |
| Gita (8.00-17.30)                | A carico                        |                                 |                                    |                                     |                              |
| C 115,00 W                       | Non autosufficiente             |                                 |                                    |                                     |                              |
| 4 € 95,00 ₩<br>Mattine<br>(8.00- | Allergie                        |                                 |                                    |                                     |                              |
| 14.00)                           |                                 |                                 |                                    |                                     |                              |
| con                              |                                 |                                 |                                    | € 124,00 ₩                          | · ·                          |
| 🕂 🔎 Cerca                        | 🔄 🧰 🔍 🖬                         | 📋 📒 🤳 🔯 🧿                       | <b>O</b> é 💽                       | / 14°C Preval. nuvol. 🗠             | (17:47<br>(14/04/2023        |

• Nella sezione Data prenotazione selezionare le settimane a cui siete interessati e poi cliccate su Avanti.

| 👻 🖻 Posta in arrivo (4) - gian             | inimatti 🗙 🛛 🤪 (3) Libero Mail - Posta 🛛 🗙 | \\* WeForli                | × +                 |                          |                       | -               | o ×                 |
|--------------------------------------------|--------------------------------------------|----------------------------|---------------------|--------------------------|-----------------------|-----------------|---------------------|
| ← → C 😁 weforli.                           | it/dashboard                               |                            |                     |                          |                       | ☆ ጏ             | ()                  |
| 🖸 YouTube 💡 Maps M Gn                      | nail 🗈 www.youtube.com 🟮 Bes21 📀 "La Ga    | ra dei Nume 🔇 The Number R | ace 😈 Attivare stag | ge e tir 🛞 Unipd Careers | S giannimatteucci@a   | » E             | J Tutti i preferiti |
| <b>WeForli</b> se                          | Seleziona i periodi che vuoi prenotare     |                            |                     |                          | × ^                   | tteucci 🗸       | SOCIAL              |
|                                            | settimana dal 10 giugno al 14 giugno       | 180 posti disponibili      |                     |                          |                       |                 |                     |
| Cosa cerchi?                               | settimana dal 17 giugno al 21 giugno       | 180 posti disponibili      |                     |                          |                       |                 |                     |
|                                            | settimana dal 24 giugno al 28 giugno       | 180 posti disponibili      |                     |                          | - 1                   |                 |                     |
| ASSICURAZION                               | settimana dal 1 luglio al 5 luglio         | 180 posti disponibili      |                     |                          |                       |                 |                     |
| Holler -                                   | settimana dal 8 luglio al 12 luglio        | 180 posti disponibili      |                     |                          |                       | and a           |                     |
| - How and the                              | settimana dal 15 luglio al 19 luglio       | 180 posti disponibili      |                     |                          |                       | e sup           | porto               |
| Assicurazione Start I                      | settimana dal 22 luglio al 26 luglio       | 180 posti disponibili      |                     |                          |                       | giver di pers   | sone                |
| Paolo Babini                               | settimana dal 29 luglio al 2 agosto        | 180 posti disponibili      |                     |                          |                       | bini            | -                   |
| ♥ Forlì<br>FC                              | settimana dal 26 agosto al 30 agosto       | 180 posti disponibili      |                     |                          |                       | amp;igrave;     | 57                  |
| Quota € 10,0C<br>assicurazione<br>Start Up |                                            |                            |                     | ← Indietro               | → Avanti              | o € 300         | .00 🖗 🕡             |
| Cerca                                      | <b>9</b> 🖬 💼                               | 🤉 🗦 🙆 🔯                    | 🔚 🔗 🔍               | Desktop 🎽 📜 1            | 4°C Parzial. sereno 🔨 | <br>(1) کې 📰 19 | 12:33<br>/04/2024   |

 Nella sezione Tariffe Partecipanti, selezionate nel menu a tendina l'opzione di frequenza per ogni settimana richiesta. Se state facendo la richiesta per il secondo figlio, ricordate di selezionare la tariffa 2° figlio. Cliccate su Avanti.

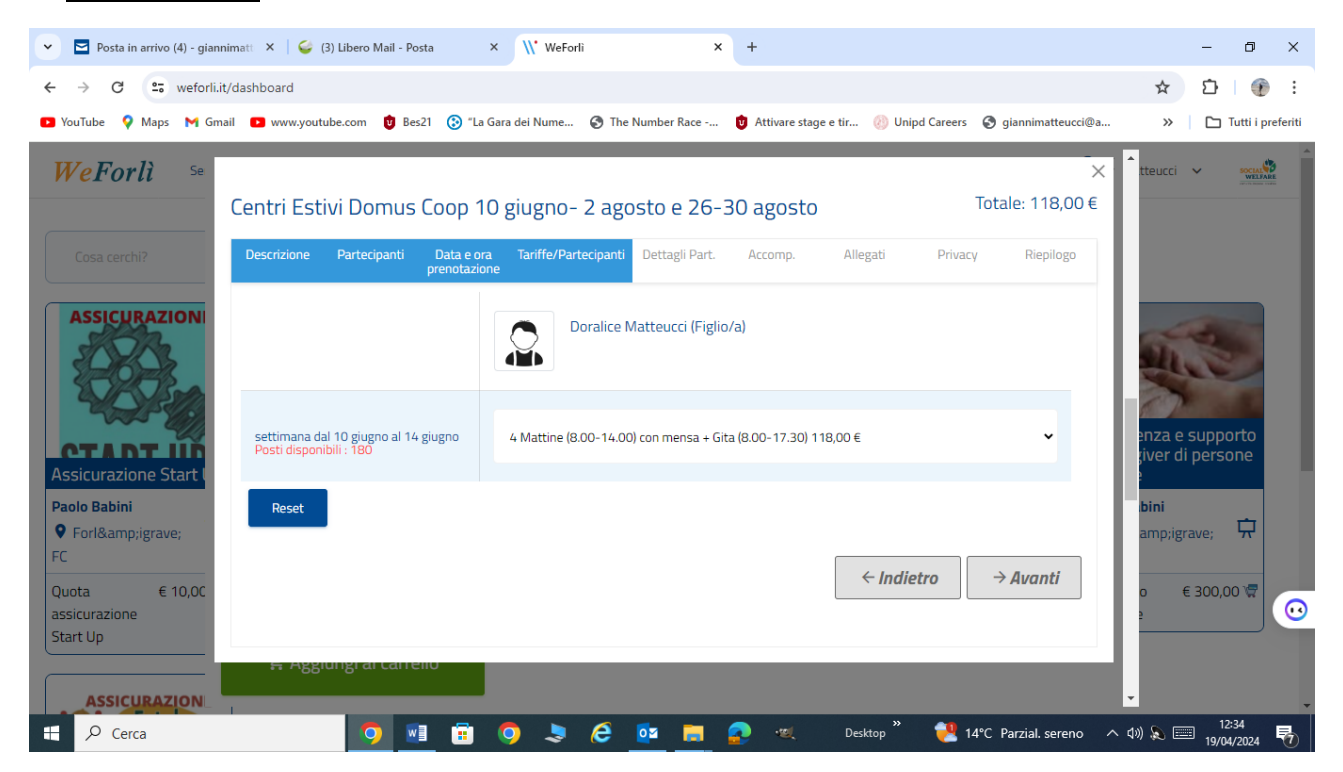

Nella sezione Dettagli Partecipanti compilate tutti i campi richiesti in particolare: classe (scelta in un menu a tendina) e scuola frequentata durante l'anno scolastico 2023/2024, se autorizzate l'uscita autonoma al termine delle attività e la sede – Via Correcchio, 4 per bambini/e dalla 1<sup>^</sup> alla 4<sup>^</sup> elementare e Via Pacchoni, 44 per bambini e ragazzi dalla 5<sup>^</sup> elementare alla 3<sup>^</sup> medie. Cliccare su Avanti per proseguire.

| 🥩 (12) Nuovo messaggio                                                     | X \\\' WeForlì                                                         | 🗙 🖬 Home                                                                    | ×   +                                                                          |                                          | ∨ – ⊡ ×                   |
|----------------------------------------------------------------------------|------------------------------------------------------------------------|-----------------------------------------------------------------------------|--------------------------------------------------------------------------------|------------------------------------------|---------------------------|
| $\leftarrow$ $\rightarrow$ C $\square$ weforli.it                          | /dashboard?daapprovare=S                                               |                                                                             |                                                                                |                                          | 🖻 🛧 达 🗖 🎲 🗄               |
| 🕒 YouTube 💡 Maps 🔰                                                         | Gmail 📭 www.youtube.com 😈 Bes21                                        | 🛞 "La Gara dei Numer ら The Num                                              | ber Race 😈 Attivare stage e tiro I                                             | 🕘 Unipd Careers 🛛 S Registro elettronico | o 😈 Test Finale (pagina » |
| settembre 2023<br>Domus Coop<br>Ø Forlì                                    | Centri Estivi Domus Coo                                                | op dal 12 giugno al 4 ago                                                   | osto e dal 28 agosto all'                                                      | 1 settembre 2023 ×<br>Totale: 170,00 €   |                           |
| FC<br>↓                                                                    | Descrizione Partecipanti                                               | Data e ora Tariffe/Partecipanti<br>prenotazione                             | Dettagli Part. Accomp.                                                         | Privacy Riepilogo                        | iervizio a domicilio      |
| 4 € 85,00 🖓<br>Mattine<br>(8.00-<br>12.45)                                 | Nome<br>Gianni                                                         |                                                                             |                                                                                |                                          |                           |
| senza<br>mensa<br>+ Gita                                                   | Cognome<br>Matteucci                                                   |                                                                             |                                                                                |                                          |                           |
| (8.00-<br>17.30)                                                           | Email<br>giannimatteucci@alice.it                                      |                                                                             |                                                                                |                                          |                           |
| 4 Mattine (8.00-<br>14.00) con mensa +<br>Gita (8.00-17.30)<br>€ 113,00 '₩ | Codice fiscale                                                         |                                                                             |                                                                                |                                          |                           |
| 4 € 95,00 \<br>Mattine<br>(8.00-<br>14.00)                                 | E' possibile specificare allergie<br>Tali dati verranno utilizzati per | intolleranze e malattie per la propr<br>la precompilazione, in questa proce | ia famiglia dalla sezione "La mia fan<br>dura di acquisto, nei campi riportati | niglia".<br>sotto.                       |                           |
| con                                                                        | Allergie                                                               |                                                                             |                                                                                |                                          | •                         |
| Cerca                                                                      | 📃 🧰 🔍 📃                                                                | 💼 🗖 📚 🔯 🍳                                                                   | 🧿 🤗 💽                                                                          | 📥 14°C Preval. nuvol. 🔺 ర                | 17:52<br>14/04/2023 😼     |

| 🥩 Nuovo messaggio                                                          | × \\\* WeForlì                                                           | 🗙 🞽 Home                                                     | ×   +                                                                                       |                                          | ~ - @ X                                       |
|----------------------------------------------------------------------------|--------------------------------------------------------------------------|--------------------------------------------------------------|---------------------------------------------------------------------------------------------|------------------------------------------|-----------------------------------------------|
| ← → C 🔒 weforli.it/da                                                      | shboard?daapprovare=S                                                    |                                                              |                                                                                             |                                          | 🖻 🖈 达 🗖 🎲 🗄                                   |
| 💶 YouTube 🎈 Maps M Gma                                                     | iil 💶 www.youtube.com 😈 Bes21                                            | 🛞 "La Gara dei Numer 🜖 T                                     | 'he Number Race 😈 Attivare stage e tiro                                                     | 🜒 Unipd Careers 🛛 S Registro elettronico | 😈 Test Finale (pagina »                       |
| settembre 2023<br>Domus Coop<br>Forlì                                      | e possibile specificare allergie,<br>Tali dati verranno utilizzati per l | ntoneranze e malattie per la<br>a precompilazione, in questa | i propria ramigna uana sezione – ca mia ran<br>I procedura di acquisto, nei campi riportati | nigila . X                               | Î                                             |
| FC<br>↓ 4 € 85.00 €                                                        | Allergie                                                                 |                                                              |                                                                                             |                                          | ervizio a domicilio                           |
| Mattine<br>(8.00-<br>12.45)<br>senza<br>mensa                              | Intolleranze                                                             |                                                              |                                                                                             |                                          |                                               |
| (8.00-<br>17.30)                                                           | Malattie                                                                 |                                                              |                                                                                             |                                          |                                               |
| 4 Mattine (8.00-<br>14.00) con mensa +<br>Gita (8.00-17.30)<br>€ 113,00 '♥ | * Classe e scuola frequentata                                            |                                                              |                                                                                             |                                          |                                               |
| 4 € 95,00 \<br>Mattine<br>(8.00-<br>14.00)                                 | * Il minore è autonomo negli spostam                                     | enti in entrata e in uscita?                                 |                                                                                             |                                          |                                               |
| eon<br>→ Cerca                                                             | i no                                                                     | 🕫 🗖 🏓 💁                                                      | o o é e                                                                                     | 🛃 14°C Preval. nuvol. \land ५॥)          | <ul> <li>17:53</li> <li>14/04/2023</li> </ul> |

| Posta in arrivo (4) - giannim              | nati X   🥪 (3) Libero Mail - Posta X   🐺 WeForli   Servizi sul territorio X 🛝 WeForli X +                                  | – 0 ×                            |
|--------------------------------------------|----------------------------------------------------------------------------------------------------|----------------------------------|
| ← → C 😁 weforli.it/c                       | lashboard                                                                                                    | ☆ ひ 💮 :                          |
| 🖸 YouTube 💡 Maps M Gmail                   | 💶 www.youtube.com 🤨 Bes21 📀 "La Gara dei Nume 🔇 The Number Race 🤨 Attivare stage e tir 閯 Unipd Careers 🔇 giannimatteucci@a | » 🏾 🗅 Tutti i preferiti          |
| WeForli Se                                 | Darra: € 20.00 X ▲                                                                                                    | tteucci v sociation              |
| Cosa cerchi?                               | * Classe frequentata                                                                                                    |                                  |
| ASSICURAZION                               | * Scuola frequentata                                                                                                    |                                  |
| CTADT UP<br>Assicurazione Start I          | * Sede centro estivo Via Correcchio, 4 (dalla 1^ alla 4^ elementare) Via Pacchioni, 44 (dalla 5^ elementare alla 3^ media) | lo Giovani -<br>Jropei di<br>età |
| Paolo Babini<br>♥ Forlì<br>FC              | Note                                                                                                    | amp;igrave;                      |
| Quota € 10,0C<br>assicurazione<br>Start Up |                                                                                                    | gratuito Q                       |
|                                            | ← Indietro → Avanti                                                                                                    | •                                |
| Cerca                                      | 👩 📃 🛱 🧔 😓 🤌 📴 📃 🕵 🕫 Desktop " 👯 14°C Parzial sereno 🔨                                                                      | 1)) 🔊 📰 12:39<br>19/04/2024 😽    |

Nella sezione Accompagnatori selezionate o inserite le persone che possono ritirare vostro/a
figlio/a all'uscita (l'utente registrato lo è già in automatico). Cliccate su Aggiungi nuovo familiare
e compilate tutti i campi per inserire nuovi accompagnatori. Per inserire un accompagnatore
dovete avere a sua disposizione il suo codice fiscale. Nel caso non aveste i dati degli
accompagnatori li potete inserire nel foglio di iscrizione cartaceo che riceverete via e-mail e che
andrà consegnato insieme alla privacy il primo giorno di frequenza al Centro Estivo.

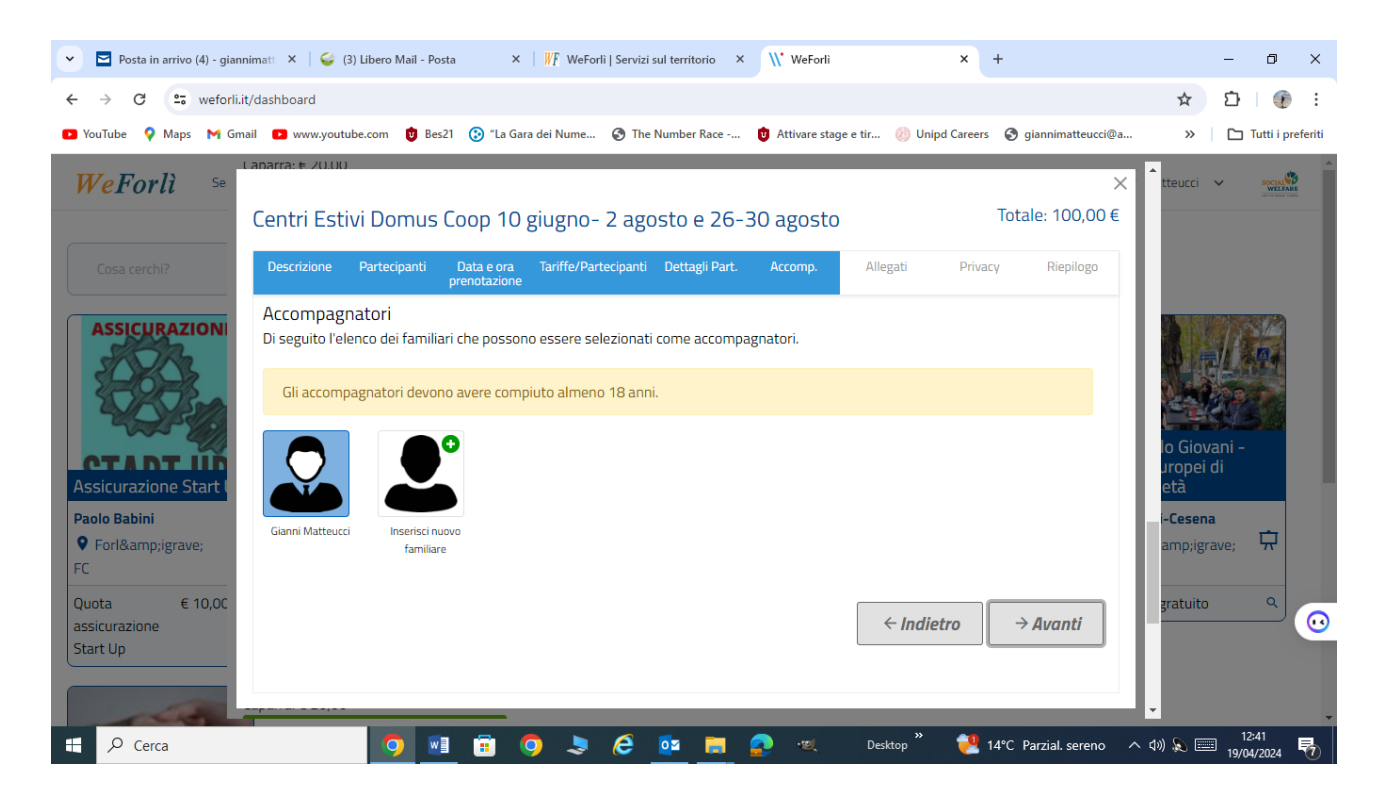

• Schermata che vi compare se avete cliccato su **Aggiungi nuovo familiare.** Cliccate su **avanti** quando avete inserito tutti gli accompagnatori.

| 🥩 (12) Nuovo messaggio                                      | × \\' WeForlì                   | × 🖬 Home                       | ×   +                              |                                          | ~ - @ X                 |
|-------------------------------------------------------------|---------------------------------|--------------------------------|------------------------------------|------------------------------------------|-------------------------|
| $\leftrightarrow$ $\rightarrow$ C $($ weforli.it/           | /dashboard?daapprovare=S        |                                |                                    |                                          | 년 🎗 🛨 🖬 🎲 :             |
| 🕒 YouTube 🎈 Maps 🚩 C                                        | Gmail 💽 www.youtube.com 😈 Bes21 | 🛞 "La Gara dei Numer ら The Num | ıber Race 😈 Attivare stage e tiro. | 🝈 Unipd Careers 🛛 S Registro elettronico | 😈 Test Finale (pagina » |
| settembre 2023<br>Domus Coop<br>♥ Forlì                     | Nuovo familiare                 |                                |                                    | ×                                        | Î <b>de la c</b>        |
| <b>↓</b> € 85,00 <sup>™</sup>                               | Grado di parentela*             | ▼ Cognome*                     | No                                 | nue.                                     | iervizio a domicilio    |
| Mattine<br>(8.00-<br>12.45)<br>senza                        | Codice fiscale*                 | Data di nascita*               |                                    | ogo di nascita*                          |                         |
| mensa<br>+ Gita<br>(8.00-<br>17.30)                         | Comune di residenza*            | •                              | Nazione di residenza               | •                                        |                         |
| 4 Mattine (8.00-<br>14.00) con mensa +<br>Gita (8.00-17.30) | Email                           |                                | Telefono                           |                                          |                         |
| € 113,00 \ <del>\</del><br>4 € 95,00 \ <del>\</del>         | Non autosufficiente             |                                |                                    |                                          |                         |
| Mattine<br>(8.00-<br>14.00)<br>con                          | Allergie                        |                                |                                    |                                          | Ţ                       |
| pasto                                                       |                                 |                                |                                    |                                          | 17:55                   |
| Cerca                                                       |                                 | 😐 🗖 🕿 💀 🥥                      |                                    | 💝 EUR/USD -0,61% Λ Φ                     | 14/04/2023 🔞            |

• Nella sezione **Allegati** scaricate il regolamento, confermate di averlo letto e autorizzate a ricevere nostre comunicazioni inerenti al Centro Estivo e cliccate su **Avanti**.

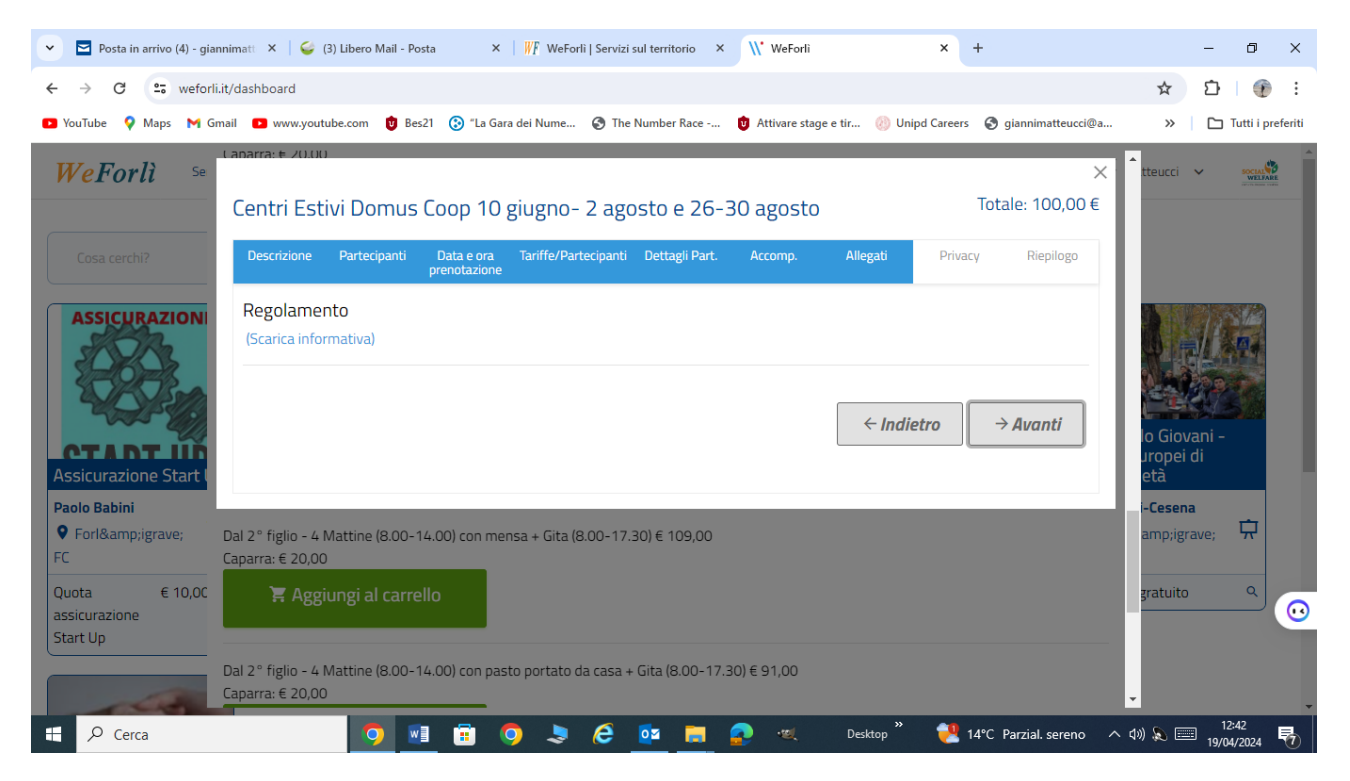

![](_page_10_Picture_0.jpeg)

• Nella sezione **Riepilogo** troverete un riassunto della prenotazione che state facendo. Verificate tutti i dati, se corretti, cliccate su **Avanti**.

• Arrivate al **Riepilogo carrello**, se tutto corretto, cliccate su **Procedi al pagamento**. Ricordo che è richiesto **un anticipo di € 20,00 per ogni settimana richiesta**, che verrà decurtata dall'importo della tariffa settimanale.

| pilogo carrello                                                | DETVICTION    | r arrinnarr c | ассоправласот                                                                                           |                       |                     | 4 <b>0</b> 0101      |              | W and the second second s |
|----------------------------------------------------------------|---------------|---------------|----------------------------------------------------------------------------------------------------|-----------------------|---------------------|----------------------|--------------|----------------------------------------------------------------------------------------------------|
|                                                                |               |               |                                                                                                    |                       |                     |                      |              |                                                                                                    |
| Servizi                                                        | Esercente     | Sede          | Tariffa                                                                                                 | Beneficiario          | Importo<br>servizio | Importo da<br>pagare | Quantità     |                                                                                                    |
| Centri Estivi Domus Coop 10 giugno- 2<br>agosto e 26-30 agosto | Domus<br>Coop |               | settimana dal 17 giugno al 21 giugno<br>4 Mattine (8.00-14.00) con pasto da casa<br>+ Gita (8.00-17.30) | Doralice<br>Matteucci | € 20,00             | € 20,00              | 1            |                                                                                                    |
| Totale                                                         |               |               |                                                                                                    |                       | € 20,00             | € 20,00              |              |                                                                                                    |
|                                                                |               |               |                                                                                                    |                       | ÷                   | Inserisci i dati d   | di fatturazi | one                                                                                                    |
|                                                                |               |               |                                                                                                    |                       |                     |                      |              |                                                                                                    |
|                                                                |               |               |                                                                                                    |                       |                     |                      |              |                                                                                                    |

• Scegliete la forma di pagamento. Stripe è il pagamento con la carta di credito oppure Paypal.

| 🥩 Nuovo messaggio 🛛 🗙 🗙                                                                                                    | \\\" WeForlì                             |               | 🗙 🞽 Home                                                                                          |                     | ×   +               |                      |                        | ~ - @ ×                                    |
|----------------------------------------------------------------------------------------------------|------------------------------------------|---------------|---------------------------------------------------------------------------------------------------|---------------------|---------------------|----------------------|------------------------|--------------------------------------------|
| $\leftrightarrow$ $\diamond$ C in weforli,it/carrello $$ $\bigstar$ $\blacksquare$ $$ $$ |                                          |               |                                                                                                   |                     |                     |                      |                        |                                            |
| 💿 YouTube 💡 Maps 🌱 Gmail 💿 www.youtube.com 🤨 Bes21 🛞 "La Gara dei Numer 📀 The Number Race 🖞 Attivare stage e tiro 🧔                                                                                                    |                                          |               |                                                                                                   |                     |                     |                      | 🛑 Unipd Careers 🛛 😽 Re | gistro elettronico 😈 Test Finale (pagina » |
| Servizi                                                                                                    | Fornitore                                | Sede          | Tariffa                                                                                           | Beneficiario        | Importo<br>servizio | Importo<br>da pagare | Quantità               | Carrello 2 Svuota carrello                 |
| Centri Estivi Domus Coop dal<br>12 giugno al 4 agosto e dal 28<br>agosto all'1 settembre 2023                                                                                                    | Domus<br>Coop                            | Domus<br>Coop | settimana dal 12 al<br>16 giugno<br>4 Mattine (8.00-<br>12.45) senza mensa +<br>Gita (8.00-17.30) | Gianni<br>Matteucci | € 10,00             | € 10,00              | 1                      | Totale<br>€ 20,00                          |
| Centri Estivi Domus Coop dal<br>12 giugno al 4 agosto e dal 28<br>agosto all'1 settembre 2023                                                                                                    | Domus<br>Coop                            | Domus<br>Coop | settimana dal 19 al<br>23 giugno<br>4 Mattine (8.00-<br>12.45) senza mensa +<br>Gita (8.00-17.30) | Gianni<br>Matteucci | € 10,00             | € 10,00              | 1                      |                                            |
| Totale                                                                                                    |                                          |               |                                                                                                   |                     | € 20,00             | € 20,00              |                        |                                            |
|                                                                                                    | Stripe<br>Paga andre con cata di credito |               |                                                                                                   |                     |                     |                      |                        |                                            |
| Paga con <b>PayPa</b>                                                                                                    |                                          |               |                                                                                                   |                     |                     |                      |                        |                                            |
| <b>Carta di credito o debito</b><br>Clicca qui per inserire i dati della carta - Tecnologia paypal                                                                                                    |                                          |               |                                                                                                   |                     |                     |                      |                        |                                            |
| 🕂 🔎 Cerca                                                                                                    |                                          | ·el 🚺         | 🥫 🛢 🌷                                                                                             | o 💿                 | ) é 🤇               | •                    | 🥌 14°C Preval. ı       | nuvol. ^ q)) 🦟 💫 📰 17:58<br>14/04/2023 🐻   |

• L'iscrizione è completata con il pagamento dell'anticipo. **Riceverete una mail di riepilogo con:** - **iscrizione+privacy** da stampare, compilare e consegnare il primo giorno di frequenza di Centro

Estivo. La e-mail con riepilogo può essere usata come attestato di iscrizione al Centro Estivo.

- regolamento da conservare.

Per informazioni per iscrizione in piattaforma: Gianni Matteucci 339 7028348 – centrieducativi@domuscoop.it